## 【メール設定】 Outlook 2019 メールアカウント設定変更方法(サーバーにメッセージのコピーを残さない)

お手元に「FITWeb インターネットサービスご利用開始のお知らせ」(以下「通知書」)をご用意ください。

※「サーバーにメッセージのコピーを残す」の設定は、複数台の端末で同じメールを受信する場合に必要です。 必要のない場合は、設定をオフにしてご利用ください。

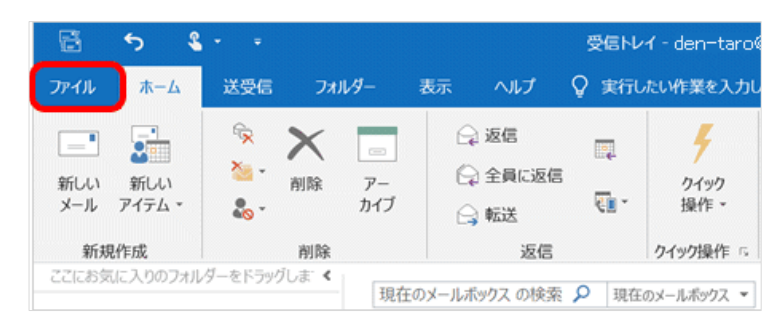

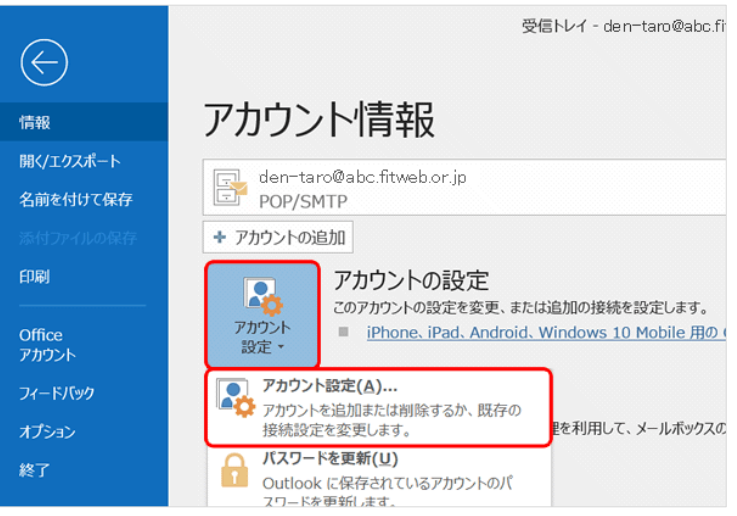

| カワント設定                     |                                                                                                    |                                                                             |
|----------------------------|----------------------------------------------------------------------------------------------------|-----------------------------------------------------------------------------|
| 電子メール アカウン<br>アカウントを追加     | <b>ト</b><br>または剤除できます。また、アカウント                                                                        | を選択してその設定を変更できます。                                                           |
| メール データファイル                | レ RSS フィード SharePoint リスト                                                                             | インターネット予定表 公開予定表 アドレス帳                                                      |
| 🞯 新規(N) 🎾                  | 修復(R) 🚰 変更(A) 오 🗵                                                                                     | 定に設定(D) 🗙 削除(M) 🔮 🗣                                                         |
| 之前                         |                                                                                                    | 捕猎                                                                          |
| ⊘den-taro@abc              | .fitweb.or.jp                                                                                         | POP/SMTP (送信で使用する既定のアカウント)                                                  |
|                            |                                                                                                    |                                                                             |
|                            |                                                                                                    |                                                                             |
| 選択したアカウントでは                | 、新しいメッセージを次の場所に配信                                                                                     | 礼孝寸:                                                                        |
| 選択したアカウントでは<br>フォルダーの変更(F) | 、新しいメッセージを次の場所に配信<br>den-taro@abc.fitwe                                                               | します:<br>b.or.jp¥受信トレイ                                                       |
| 選択したアカウントでは<br>フォルダーの変更(F  | <ul> <li>新しい&gt;&gt;セージを次の場所に配信</li> <li>den-taro@abc.fitwei</li> <li>データファイル: C.¥Users¥dd</li> </ul> | iします:<br><b>b.or.jp¥受信トレイ</b><br>en-taro®abo.fitweb.or.jp = Outlook2019.pst |

- Outlook 2019 を起動します。
- ② メニューバーの[ファイル]をクリックします。

③ [アカウント情報]画面が表示されます。 [アカウント設定]をクリックし、下に表示され る[アカウント設定(A)]をクリックします。

④ [アカウント設定]画面が表示されます。
 設定を変更するアカウントを選択し、[変更]を
 クリックします。

|                                                                                                    | $\times$ | ⑤ [POP アカウントの設定]画面が表示されま |
|----------------------------------------------------------------------------------------------------|----------|--------------------------|
| POP アカウントの設定                                                                                                    |          | す。                       |
| den-taro@abc.fitweb.or.jp                                                                                            |          | [メールの設定]欄の[サーバーにメッセージ    |
| 全般設定                                                                                                    |          | のコピーを残す]のチェックをはずします。     |
| 自分の名前 Taro Hokuden                                                                                                   |          | [次へ]をクリックします。            |
| アカウント名 den-taro@abc.fitweb.or.jp                                                                                     |          |                          |
| 例: "職場" または "Microsoft アカウン                                                                                          | ント"      |                          |
| 返信先アドレス                                                                                                    |          |                          |
| 組織                                                                                                    |          |                          |
| <ul> <li>メールの設定</li> <li>サーバーにメッセージのコピーを残す</li> <li>サーバーから削除する 14 日後</li> <li>[削除済みアイテム]から削除されたら、サーバーから削除</li> </ul> |          |                          |
|                                                                                                    |          |                          |

| <b>⊡</b> ≊ Outlook | × | ⑥ [アカウントが正常に更新されました]と表示されます。[完了]をクリックします。 |
|--------------------|---|-------------------------------------------|
| アカウントが正常に更新されました   |   |                                           |
|                    |   |                                           |
|                    |   |                                           |
|                    |   |                                           |
|                    |   |                                           |
|                    |   |                                           |
|                    |   |                                           |
|                    |   |                                           |
|                    |   |                                           |
| 完了                 | J |                                           |

| アカウント設定                                                    |                                              | ×      |  |  |
|------------------------------------------------------------|----------------------------------------------|--------|--|--|
| 電子メール アカウント<br>アカウントを追加または削除できます。また、アカウントを選択してその設定を変更できます。 |                                              |        |  |  |
| メール データファイル RSS フィード SharePoint !                          | リスト インターネット予定表 公開予定表 アドレス帳                   |        |  |  |
| 🧃 新規(N) 🎾 修復(R) 🚰 変更(A) 🜑                                  | ○ 既定に設定(D) × 削除(M) ● ●                       |        |  |  |
| 名前                                                         | 種類                                           |        |  |  |
|                                                            | POP/SMTP (送信で使用する既定のアカウント)                   |        |  |  |
| 選択したアカウントでは、新しいメッセージを次の場所に                                 | 配信します:                                       |        |  |  |
| フォルダーの変更(F) den-taro@abc.fit                               | web or in¥受信トレイ                              |        |  |  |
| データファイル: C:¥Users                                          | ¥den−taro®abc.fitweb.or.jp — Outlook2019.pst |        |  |  |
|                                                            |                                              | 閉じる(C) |  |  |

アカウント設定]画面に戻りますので、[閉じる]をクリックします。

[アカウント情報]画面に戻りますので、左上の <>>> を押すとメイン画面が表示されます。

これで設定は完了です。

サーバーの受信ボックスを空にするには、一度 「送受信」を行ってください。

「サーバーにメッセージのコピーを残す」設定が 必要な場合は、「送受信」後、再度チェックを入れ てください。その際は必ず「サーバーから削除す る」にチェックを入れ、「〇日後」の部分は、複数 台の端末がメールをチェックするのにかかる最小 の日数を入れてください。

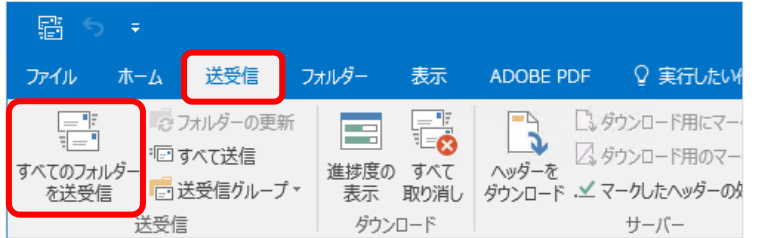